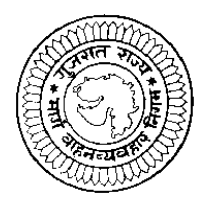

**ગુજરાત રાજ્ય માર્ગ વાહન વ્યવહાર નિગમ** મધ્યસ્થ કચેરી, મધ્યસ્થ યંત્રાલય કમ્પાઉન્ડ, નરોડા પાટીયા, અમદાવાદ

ગુજરાત રાજ્ય માર્ગ વાઢન વ્યવહાર નિગમ ધ્વારા નીચે જણાવેલ જગ્યા માટે ઉમેદવારો પસંદ કરવા માટે ઓન લાઇન અરજીઓ મંગાવવામાં આવે છે. આ માટે ઉમેદવાર <u>http://ojas.guj.nic.in</u> પર તારીખ ૨૦/૭/૨૦૧૩ થી તારીખ ૧૯/૮/૨૦૧૩ (૨૩-૫૯ કલાક) સુધી ઓનલાઇન અરજી કરી શકશે. ઉમેદવારે જેમાં photo ૧૦ KB અને signature ૧૦ KB સાઇઝથી વધારે નઢિ તે રીતે jpg format માં scan કરી અરજીપત્રકમાં અપલોડ કરવાનો થશે.

કક્ષાનું નામ :- કંડકટર

ફીકસ પગાર – પાંચ વર્ષ માટે રૂ. ૫૩૦૦/-

કુલ જગ્યાઓ –૧૧૦૪

|            | કુલ જગ્યામાંથી અનામત જગ્યાની સંખ્યા |      |          |            |      |                   |        |          |              |  |  |
|------------|-------------------------------------|------|----------|------------|------|-------------------|--------|----------|--------------|--|--|
|            | કક્ષાવાર જગ્યાઓ                     |      |          |            |      | મહિલાઓ માટે અનામત |        |          |              |  |  |
|            | અનુ.                                | અનુ. | સા.શે.પ. | એકસ સર્વિસ | અન્ય | અનુ.              | અનુ.   | સા.શે.પ. | અન્ય         |  |  |
|            | જાતિ                                | જન   | વર્ગ     | મેન (માજી  |      | જાતિ              | જનજાતિ | વર્ગ     |              |  |  |
|            |                                     | જાતિ |          | સૈનિક)     |      |                   |        |          |              |  |  |
|            | ४९                                  | ୯୯   | ৭৩८      | ୯୪         | ૨૭૨  | १७                | ४२     | ૭૬       | ঀঀৢ          |  |  |
| અગાઉની ઘટ  |                                     |      |          | ٩٥٥        |      |                   |        | 3 પ      | ૨૭           |  |  |
| કુલ જગ્યાઓ | ४९                                  | ୧୯   | ૧૭૮      | ૧૯૪        | ર૭ર  | ૧૯                | ४२     | १९१      | ٩ <b>४</b> ३ |  |  |

| ٩ | વયમર્યાદા       | ૧૮ થી ૩૦ વર્ષ                                                      |  |  |  |  |
|---|-----------------|--------------------------------------------------------------------|--|--|--|--|
| ર | શૈક્ષણિક લાયકાત | • એસ.એસ.સી. (ધોરણ – ૧૦) પાસ                                        |  |  |  |  |
|   |                 | <ul> <li>પ્રાદેશિક વાઢન વ્યવહાર કચેરી તરફથી મળેલ કંડકટર</li> </ul> |  |  |  |  |
|   |                 | લાયસન્સ તથા બેઝ હોવો જરૂરી છે.                                     |  |  |  |  |
|   |                 | <ul> <li>વેલીડ ફર્સ્ટ એઇડ સર્ટિ.</li> </ul>                        |  |  |  |  |
|   |                 | • ઉંચાઇ ઓછામાં ઓછી <b>૧૬૦ સે.મી</b> .                              |  |  |  |  |
|   |                 | <ul> <li>અનુ. જનજાતિના કિસ્સામાં ૧૫૫ સે.મી.</li> </ul>             |  |  |  |  |
|   |                 | • મહિલા ઉમેદવારો માટે ૧૫૨ સે.મી.                                   |  |  |  |  |
| 3 | વધારાની લાયકાત  | • ધોરણ – ૧૨ પાસ                                                    |  |  |  |  |
|   |                 | • કોઇ પણ માન્ય યુનિ.ના કોઇપણ વિદ્યાશાખાના સ્નાતક                   |  |  |  |  |

## ભરતીની પ્રક્રીયા (વેઈટેજની ગણતરી) :- (૭૦ ગુણમાંથી ફાળવણી)

| (અ) | <b>લઘુત્તમ લાયકાત માટે વેઈટેજ</b><br>એસ.એસ.સી. પાસ (મેળવેલ ટકાવારીના પ્રમાણસર) | :-               | ૪૦ ગુણ |
|-----|--------------------------------------------------------------------------------|------------------|--------|
| (બ) | અગ્રતા માટે વેઈટેજ                                                             | :-               | ૩૦ ગુણ |
|     | ધોરણ – ૧૨ પાસ (મેળવેલ ટકાવારીના પ્રમાણસર)<br>સ્નાતક                            | ૨૦ ગુણ<br>૧૦ ગુણ |        |

નોંધ –

- જો ઉમેદવાર સ્નાતકની ડીગ્રી ધરાવતા હોય તો એસ.એસ.સી., એચ.એસ.સી. અને સ્નાતક માટેના ગુણની ફાળવણી અલગ અલગ કરવાની રહેશે.
- સ્નાતક પછીની ડીગ્રી અથવા ઉચ્ચ ડીગ્રી માટે વેઇટેજ મળવાપાત્ર થશે નહિ.
- शैक्षणि़ सायधात, अग्रतानी सायधातना ७० गुण २हेशे.
- ૩૦ ગુણની લેખીત પરીક્ષા રહેશે.

## અન્ય આવશ્યક સુચનાઓ :

- અરજદારની નિમણુંક ગુ.રા.મા.વા.વ્ય.નિગમના કોઈપણ વિભાગ / એકમ ખાતે કરવામાં આવશે.
- વયમર્યાદા (ઉંમર) નકકી કરવા માટે ઓનલાઈન અરજીપત્રક ભરવાની છેલ્લી તારીખ ૧૯/૮/૨૦૧૩ ધ્યાનમાં લેવામાં આવશે.
- જાહેરાતમાં દર્શાવેલ અનામતની જગ્યાઓમાં રોસ્ટર નીતિ અને નિયત ટકાવારી
   અનુસાર ફેરફાર/ સુધારો કરવાનો હક્ક નિગમને અબાધિત રહેશે.
- અનુ. જાતિ, અનુ. જનજાતિ તથા સા.શૈ.પ. વર્ગના ઉમેદવારોને મહત્તમ વયમર્યાદામાં પાંચ વર્ષની છુટછાટ આપવામાં આવશે.
- મહત્તમ વયમર્યાદામાં બિનઅનામત વર્ગના મહિલા ઉમેદવારોન પાંચ વર્ષ, અનામત વર્ગના મહિલા ઉમેદવારોને ૧૦ વર્ષ (૫ વર્ષ મહિલા + ૫ વર્ષ અનામત) છુટછાટ આપવામાં આવશે.
- મહિલા માટેની અનામત જગ્યાઓ મુજબ મહિલા ઉમેદવારો ઉપ્લબ્ધ નહી થાય તો આ
   જગ્યાઓ ઉપર જે તે કેટેગરીના પુરુષ ઉમેદવારોને નિમણુંક આપી શકાશે.
- એકસ સર્વિસમેનની અનામત જગ્યાઓ ઉપર પુરતા ઉમેદવારો મળશે નહીં તો તેટલી
   જગ્યાઓ જનરલ કેટેગરીના ઉમેદવારોને નિમણુંક આપી શકાશે.
- અનામતવર્ગના ઉમેદવારો જો બિનઅનામત તરીકે અરજી કરશે તો આવા ઉમેદવારોને અનામતનીતિ અંગેના કોઇ લાભ મળશે નહિ.
- અરજદારે ઓનલાઇન અરજીપત્રક ભરતી વખતે દર્શાવેલ કેટેગરી (જાતિ) માં પાછળથી કેટેગરી (જાતિ) બદલવા / ફેરફાર કરવા કોઇ રજુઆત કરશે તો તે ગ્રાહ્ય રાખવામાં આવશે નહિ.
- સામાજીક અને શૈક્ષણિક રીતે પછાત વર્ગના ઉમેદવારોએ ઉન્નત વર્ગમાં સમાવેશ ન થતો હોવા અંગેનું સામાજીક ન્યાય અને અધિકારીતા વિભાગના તા. ૬/૨/૧૯૯૬ના ઠરાવથી નિયત કરેલ પરિશિષ્ટ ક મુજબનું નોન ક્રીમીલીયર સર્ટીફીકેટ (સને. ૨૦૧૨-૧૩ ના વર્ષને આવક ધ્યાને લઇને) તા. ૧-૪-૨૦૧૩ પછી ઇસ્યુ થયેલ નોન ક્રિમીલીયર સર્ટિ. જ માન્ય ગણવામાં આવશે. નોન ક્રિમીલીયર સર્ટિ. નો નંબર અને તારીખ ઓનલાઇન અરજીપત્રકમાં દર્શાવવાનો રહેશે. અન્યથા આવા ઉમેદવારોને સામાજીક અને શૈક્ષણિક પછાત વર્ગનો લાભ મળવાપાત્ર રહેશે નહિં.

- અરજદારે ઓનલાઇન અરજીપત્રક જ ભરવાનું રહેશે. કોઇ પણ અરજીપત્રકો ટપાલ કે રૂબરૂમાં નિગમની કચેરી અથવા NIC સંસ્થાને મોકલવાના રહેશે નહિ. આવા મોકલી આપેલ અરજીપત્રકો દફતરે કરવામાં આવશે જેની કોઇ જાણ ઉમેદવારને કરવામાં આવશે નહિ.
- પસંદગી પામનાર ઉમેદવારોને કંડકટર કક્ષામાં પાંચ વર્ષ માટે ફીકસ પગારની નિમણુંક આપવામાં આવશે અને પાંચ વર્ષ દરમ્યાનની સેવાઓ સંતોષકારક રીતે પુર્ણ થયેલ હશે તો જ નિયમિત નિમણુંક આપવામાં આવશે.
- ઉમેદવારે ઓનલાઇન અરજીપત્રકમાં કોઇપણ વિગત ખોટી બતાવેલ હશે તો તેનું
   ઉમેદવારીપત્રક કોઇ પણ તબક્કે રદ કરવામાં આવશે તથા તેને લાયકી ધોરણ મેળવેલ હશે કે ઉમેદવાર પસંદગી પામેલ હશે તો પણ તેની ઉમેદવારી આપોઆપ રદ ગણાશે.
- ભરતી પ્રક્રીયા દરમ્યાન કોઇ રાજકીય કે અન્ય કોઈ રીતે ભલામણના પ્રયાસ કરનાર
   ઉમેદવારને ગેરલાયક ઠેરવી બાકાત રાખવામાં આવશે.
- જો ઉમેદવારે એકથી વધુ અરજીપત્રક ભરેલ હશે તો તેવા ઉમેદવારનું કોઇપણ એક જ અરજીપત્રક વિચારણામાં લેવામાં આવશે.
- કન્ડકટર કક્ષા માટે 30 ગુણની ઓ.એમ.આર. આધારિત લેખિત પરીક્ષા લેવામાં આવશે.
   આ લેખિત પરીક્ષા માટે શૈક્ષણિક લાયકાતના વેઇટેજના મેરીટ મુજબ ૧ જગ્યા સામે 3
   ઉમેદવારોના પ્રમાણમાં ઉમેદવારોને બોલાવવામાં આવશે.
- નીતિ વિરુધ્ધના કાર્યમાં સંડોવાયેલ કે ફોજદારી કોર્ટે ગુન્હેગાર ઠરાવેલ હોય અથવા કોઇ પણ પોલીસ ઓથોરીટી અથવા ફોજદારી કોર્ટ સમક્ષ કેસ પડતર હશે તેવા ઉમેદવારોના અરજીપત્રક ગ્રાહ્ય રાખવામાં આવશે નહિ. તથા તેને લાયકી ધોરણ મેળવેલ હશે કે ઉમેદવાર પસંદગી પામેલ હશે તો પણ તેની ઉમેદવારી આપોઆપ રદ ગણાશે.
- નિગમ ધ્વારા યોજેલ આ ભરતી પ્રક્રિયામાં આખરી પસંદગી પામેલ ઉમેદવાર નિમણુંક સત્તાધિકારી ઠરાવે તે શરતોને આધિન નિમણુંક મેળવવાપાત્ર થશે.
- આ જાહેરાત કોઇપણ કારણસર રદ કરવાની કે તેમાં ફેરફાર કરવાની આવશ્યકતા ઉભી થશે તો તેમ કરવાનો નિગમને સંપુર્ણ હક્ક / અધિકાર રહેશે અને નિગમ આ માટે કારણ આપવા બંધાયેલ નથી.

## <u>અરજી કરવાની રીત :</u>

આ જાહેરાતના સંદર્ભમાં નિગમ ધ્વારા ઓનલાઇન અરજી જ સ્વીકારવામાં આવશે. તમો તારીખ ૨૦/૭/૨૦૧૩ થી તારીખ ૧૯/૮/૨૦૧૩ સુધી (રાત્રિના ૧૧:૫૯ કલાક સુધી) http://ojas.guj.nic.in પર અરજીપત્રક ભરી શકશો. તમોએ (૧) સૌ પ્રથમ http://ojas.guj.nic.in पर ४५ हवे (२) "Apply Online Click" अरप्. (3) तमी थे કક્ષા માટેની અરજી કરવા માંગતા હશો તે કક્ષા પર click કરવાથી તે જગ્યાની વિગતો / અન્ય માહિતી મળશે. (૪) તેની નીચે Apply Now પર click કરવાથી Application Form ખુલશે જેમાં સૌ પ્રથમ Personal Details તમોએ ભરવી. (અહિં લાલ કુંદડી (\*) નિશાની હોય <mark>તેની વિગતો ફરજીયાત ભરવાની રહેશે.)</mark> (૫) Personal Details ભરાયા બાદ Minimum Educational Details ભરવા માટે Educational Qualification પર Click કરવું. (5) વધારાની લાયકાત દર્શાવવા માટે Additional Educational Qualification ઉપર Click કરીને તેની વિગતો ભરવી. જો તમો વધુ લાયકાત દર્શાવવા માંગતા હોય તો add more education પર click કરી જરૂરી વિગતો દર્શાવવાની રહેશે. (૭) જો તમો કોમ્પ્યુટરની જાણકારી ધરાવતા હોય તો yes select કરવુ. (૮) લાયસન્સની વિગતો દર્શાવવા માટે License Information પર click કરી કંડકટર લાયસન્સ નંબર, ઇસ્ય કર્યા તારીખ, વેલીડીટી પૂર્ણ થવાની તારીખ તથા બેઝ નંબર દર્શાવવાનો રહેશે. (૯) ફર્સ્ટ એઇડ સર્ટિફીકેટ નંબર, ઇસ્યુ કર્યા તારીખ, વેલીડીટી પુર્ણ થવાની તારીખ દર્શાવવાની રહેશે. જો ફર્સ્ટ એઇડ સર્ટિફીકેટની વેલીડીટી પુર્ણ થયેલ હોય તો રીન્યુઅલ માટે ભરેલ ફી ની પહોંચ નંબર તથા તારીખ દર્શાવવાની રહેશે. (૧૦) ફોજદારી કોર્ટે ગુનેગાર ઠરાવેલ હોય તો તેની વિગત દર્શાવવાની રહેશે. (૧૧) ઉંચાઇની માહિતી દર્શાવવા માટે દર્શાવેલ ઉંચાઇ પૈકી લાગુ પડતી હોય તે select કરવી (૧૨) તેની નીચે Self declaration પર Click કરો ત્યાર બાદ (૧૩) ઉપરની શરતો સ્વીકારવા માટે "Yes" પર Click કરવું. હવે અરજી પર્ણ રીતે ભરાઇ ગયેલ છે. (૧૪) હવે Save પર Click કરવાથી તમારી અરજીનો Online સ્વીકાર થશે. (૧૫) અરજી કર્યા બાદ તમારો Application Number Generate થશે. જે તમારે સાચવીને રાખવાનો રહેશે. (૧૬) હવે Upload Photograph પર Click કરો. અહી તમારો Application

Number type કરો અને તમારી Birth date type કરો ત્યાર બાદ OK પર Click કરો. અહિં Photo અને Signature Upload કરવાના છે. (Photoનું માપ ૫ સે.મી. ઉંચાઇ અને 3.૬ સે.મી. પહોળાઇ અને Signatureનું માપ ૨.૫ સે.મી. ઉંચાઇ અને ૭.૫ સે.મી. પહોળાઇ રાખવી.) (Photo અને Signature Upload કરવા સૌ પ્રથમ તમારો Photo (10 KB સાઇઝથી વધારે નફિ તે રીતે) અને Signature (10 KB સાઇઝથી વધારે નફિ તે રીતે) jpg format માં computer માં હોવા જોઇએ.) "Browse" button પર click કરો હવે Choose file ના સ્ક્રીનમાંથી જે ફાઇલમાં jpg format માં તમારો photo store થયેલ છે તે ફાઇલને select કરો અને "open" button ને click કરો. હવે તમારો photo દેખાશે. હવે આ જ રીતે signature પણ upload કરવાની રહેશે. (૧૭) હવે પેજના ઉપરના ભાગમાં "Confirm Application" પર click કરો અને Application number તથા birth date ટાઇપ કર્યા બાદ ok પર કિલક કરવાથી ૨ બટન (૧) Show application preview અને (૨) Confirm application हेआशे. ઉमेદવारे show application preview पर click sरी પોતાની અરજી જોઇ લેવી. અરજીમાં સુધારો કરવાનો જણાય તો edit કરી લેવુ. જો અરજી સુધારવાની જરૂર ન જણાય તો confirm application પર click કરો તેથી તમારી અરજીનો નિગમમાં online સ્વીકાર થઇ જશે. (અરજી CONFIRM કરવી ફરજીયાત છે.) અહિં "confirmation number" generate થશે જે ઠ્વે પછીની બધી જ કાર્યવાઠી માટે જરૂરી હોઇ તમારે સાચવવાનો રહેશે. (૧૮) હવે print application પર click કરવું. તમે કરેલ અરજીની જાહેરાત પસંદ કર્યા બાદ તમારો "confirmation number" type કરીને જન્મ તારીખ નાંખવાથી print બટન મળશે print બટન પર click કરી અરજીની પ્રિન્ટ કાઢી સાચવી રાખવી.

## XXXXXXXXXXXX